## PASSWORD SELF SERVICE

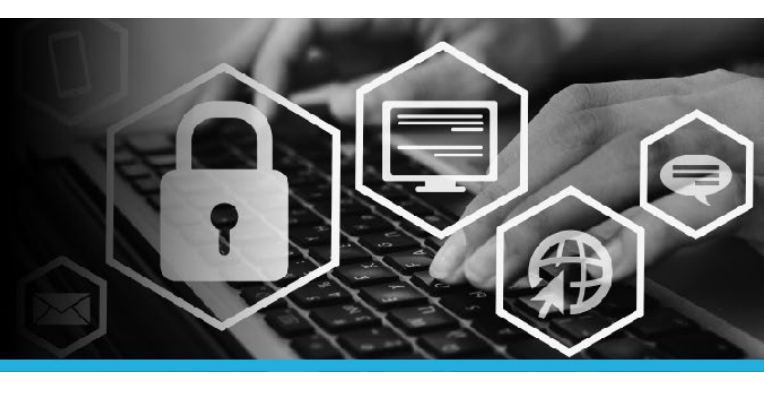

# ATTACH OTHER ACCOUNTS

#### STEP 1

Go to canadapost.ca and click Forgot your password? on Intrapost.

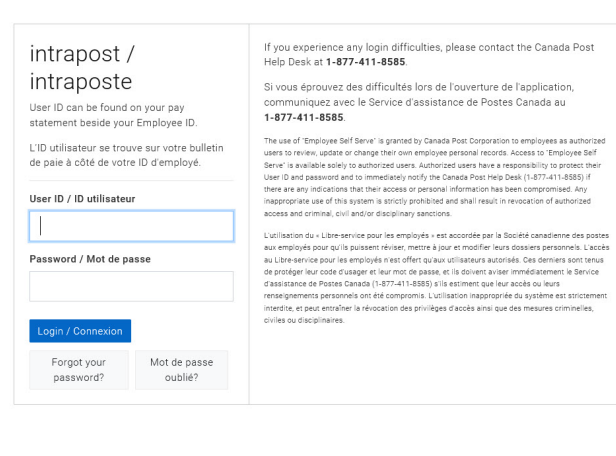

## STEP 2 Welcome to the Password Self Service logon page.

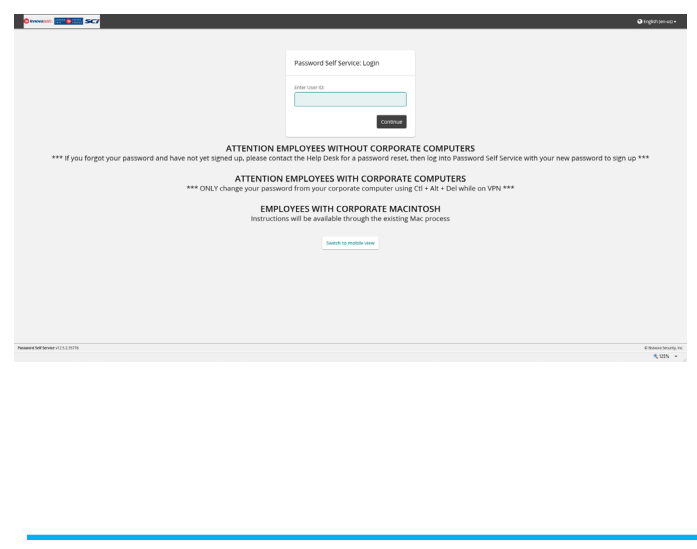

## STEP 3

Enter your User ID. Your User ID can be found on your pay statement beside your Employee ID. Click the Continue button.

| Password Self Service: Login |
|------------------------------|
| Enter User ID:               |
|                              |

#### STEP 4

You have 3 choices: Use password, Answer security questions OR Mobile Device. Click the option you need. For this example, the Use Password option is selected.

| Choose an authentication method |
|---------------------------------|
| Use password                    |
| Answer security questions       |
| Mobile Device                   |

### STEP 5

Enter your **password** (same password used to login to Intrapost). Click the **Log in** button.

| Login           |       |
|-----------------|-------|
| Enter password: |       |
|                 | Login |

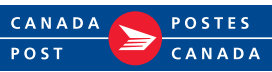

## PASSWORD SELF SERVICE

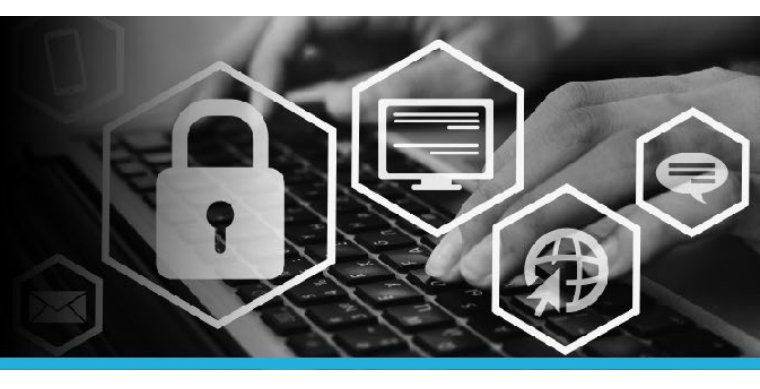

## ATTACH OTHER ACCOUNTS

### STEP 6

Under My Profile click Attach other accounts.

Change passwords

Unlock accounts

View profile

MY PROFILE

Update security questions

Attach other accounts

Register mobile devices

Personal vault

## STEP 8

Click your **name** in the top right corner and select **Logout** from the dropdown.

| <b>≈</b> .                  | 💄 YOUR NAME     |          |   |
|-----------------------------|-----------------|----------|---|
| <b>-</b>                    | ID: YOUR NAME   |          | - |
| 0                           | English (en-us) | >        |   |
| ڻ<br>ا                      | Logout          | լիդ      |   |
| - Andrewski (Alexandrewski) |                 | $\gamma$ |   |

### STEP 7

Accounts that will use the same username and password as your computer login will be displayed in this list.

| Accounts                                                                                     |               |         |          |  |  |  |  |
|----------------------------------------------------------------------------------------------|---------------|---------|----------|--|--|--|--|
| Please enter login ID / password combinations to attach additional accounts to your profile. |               |         |          |  |  |  |  |
|                                                                                              | Target system | Account | Password |  |  |  |  |
|                                                                                              |               |         |          |  |  |  |  |
|                                                                                              |               |         |          |  |  |  |  |
|                                                                                              |               |         |          |  |  |  |  |
|                                                                                              |               |         |          |  |  |  |  |
|                                                                                              |               |         |          |  |  |  |  |

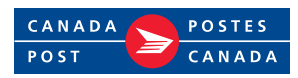